## 【ミライシード ドリルパーク】

## ログインの手順

アカウント入力が必要な流れ

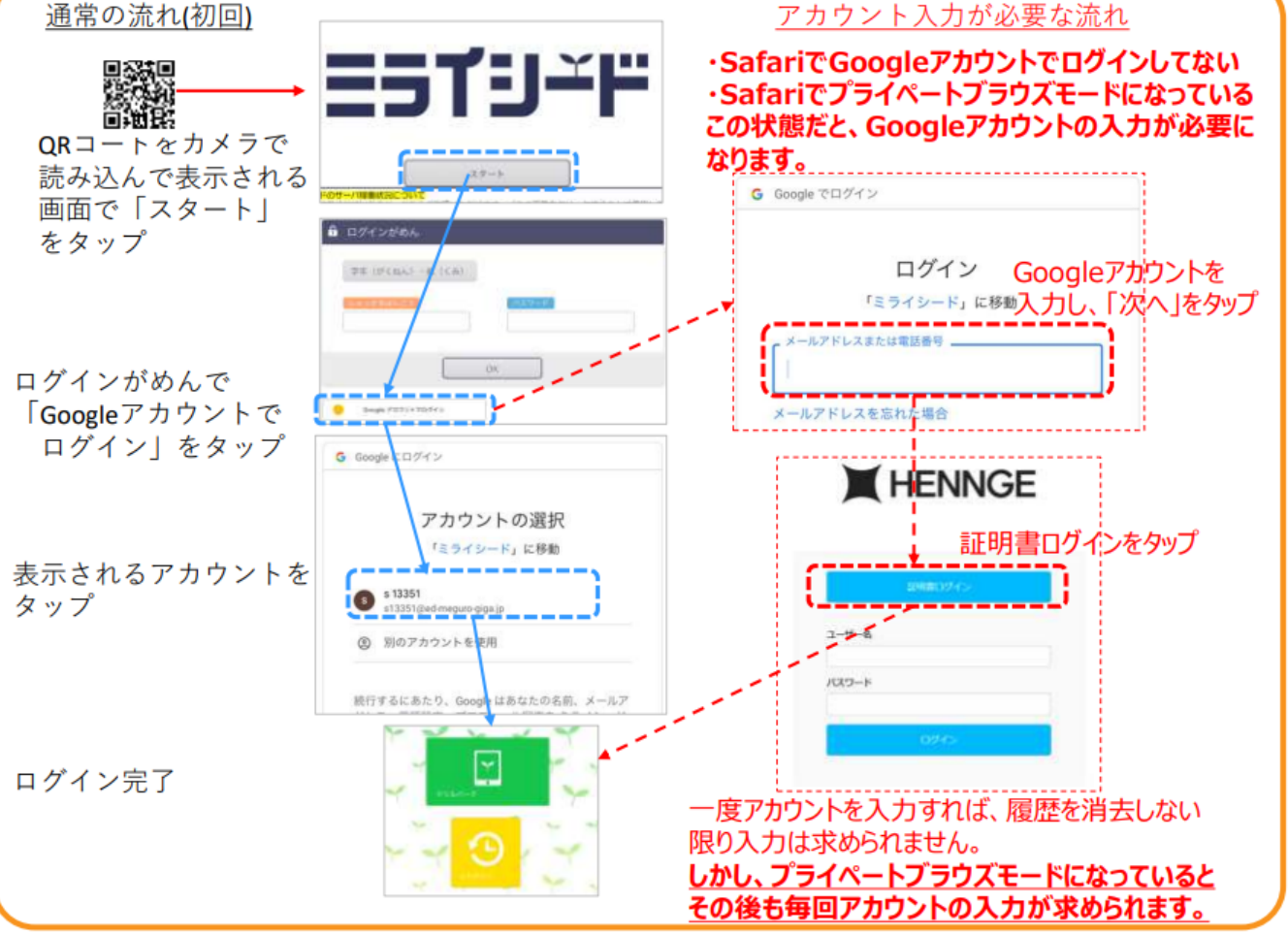

## 何度もアカウント入力を求められる、ログインできない

・ブラウザ(Safari)が「プライベート ブラウズモード」の場合、毎回 Googleアカウントの入力が必要に なります。 ①の部分が濃いグレーの時は「プライ ベートブラウズモード」です。 通常モードに変更するため、②、③の 順でタップします。 通常モードになると④のように薄い グレーになりますので、⑤をタップし てメニューを閉じて完了します。

・ログインできないときは、Google アカウントが間違っている、あるいは Googleアカウントに問題が発生し ている可能性があります。 先生や支援員に相談してください。

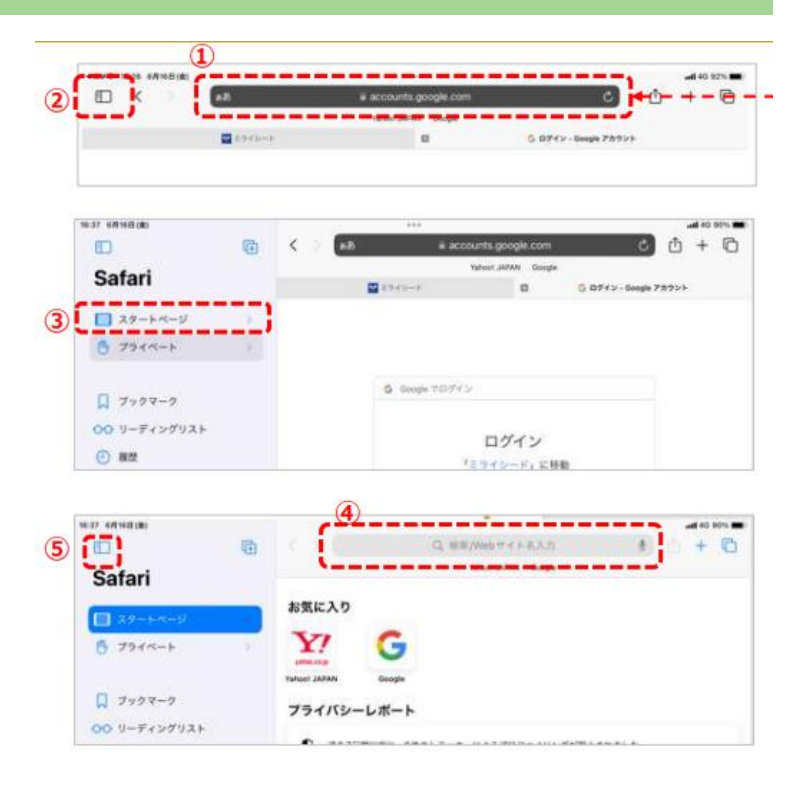